## **OneNote 2016 Class Notebook**

OneNote Class Notebook is an add-in that gives teachers the ability to collaborate on class projects, share assignments with students, and provide feedback on student work. The OneNote Class Notebook add-in is available for OneNote 2013 and OneNote 2016 and is included in Windows 10. The add-in can also be downloaded from <a href="http://www.onenote.com/classnotebook">http://www.onenote.com/classnotebook</a>.

A class notebook includes:

- **Student Notebooks** private notebooks shared between the teacher and individual students; teachers can access these notebooks, but students cannot see other student's notebooks
- **Content Library** a notebook used by the teacher to share course materials with students; teachers can add to and edit its materials, but it is read-only for students
- Collaboration Space a notebook used by all students and the teacher to share, organize, and collaborate

## Create a Class Notebook

• On the Class Notebook tab, click **Create Class Notebook** in the Manage group.

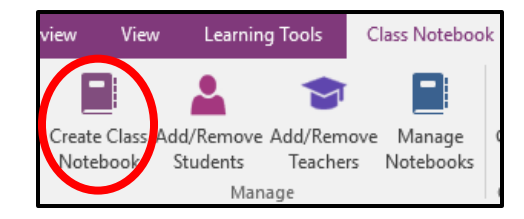

- Log in to your Office 365 account if necessary.
- Type a name for the notebook and click **Next**.

| What's the name of your class?               |
|----------------------------------------------|
| This will be the name of your class notebook |
| My Class Notebook                            |
| Next                                         |

- The Notebook Overview page shows what sections will be included in the notebook:
- If desired, add another teacher to the class notebook by entering a name or email address.
- Click Next.

- Type or paste a student's name in the text box.
- Select the student name from the list.
- When all student names have been added, click Next.
- Accept the default sections that will be created in each student's notebook.
- Click Add More to add addition sections.
- Click Next when all desired sections have been added.

Now, what are your students' names? Type or paste your students' names (separated by semicolon) to add them to the class notebook

 Emily Rogers ×

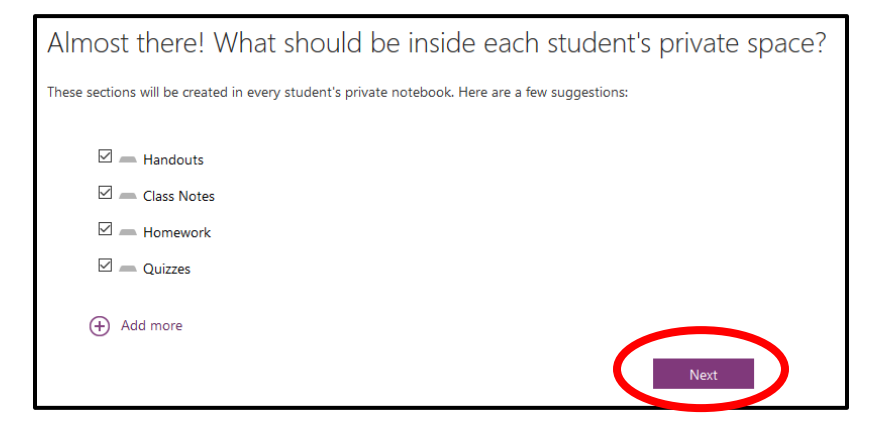

- Click Teacher's notebook to preview how the subnotebooks and sections will look for the teachers.
- Click **Student's notebook** to preview how the notebook will look for the students.
- Click the back arrow to go back and add or remove sections or click Create to create the class notebook.

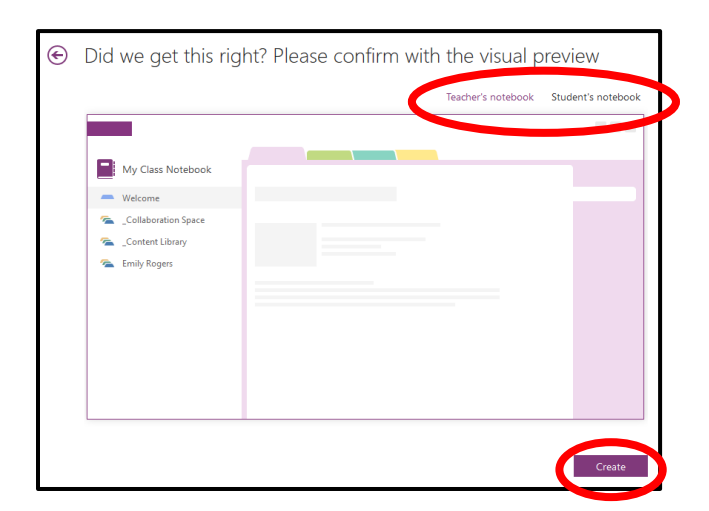

- Click **Open in OneNote** to open the class notebook.
- Students will access the class notebook inside the **Shared with me** folder in their OneDrive.

## **Distribute Class Notebook Pages and Sections**

- Open the notebook you'd like to distribute from.
- Select the page(s) you want to distribute in the Content Library or Collaboration Space (to select multiple pages, hold down the Shift key as you click each page).
- On the Class Notebook tab on the ribbon, click Distribute Page.

• Select the section you'd like to copy the page(s) to.

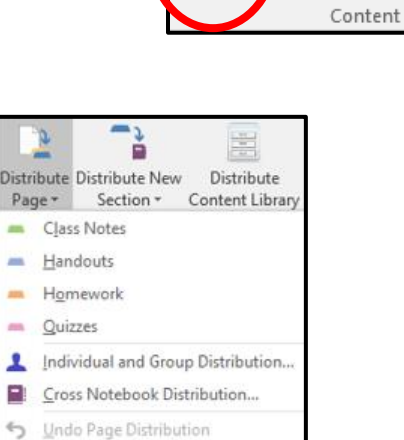

D

Distribute

Page \*

**-** 3

Distribute New

Section -

È

Distribute

Content Library

- All students will get a copy of the page in that section of their notebook.
- To distribute a page to certain students,
  - Click **Distribute Page** and then click **Individual and Group Distribution**.

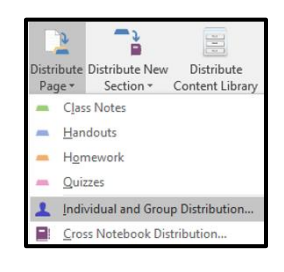

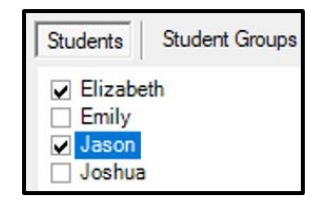

• Check the names of the students you want to distribute the page to.

- Select the section to copy the page into.
- Student sections: Class Notes Handouts Homework Quizzes

- Click Copy.
- To distribute a page to multiple Class Notebooks,
  - Click Distribute Page; then click Cross Notebook Distribution.
  - Check the names of the Class Notebooks you want to distribute the page to.
  - $\circ$   $\;$  Select the section to copy the page into.
  - Click Copy.

Create a New Section

• On the Class Notebook tab on the ribbon, click **Distribute New Section** and choose **Distribute New Section** or **Distribute New Section Group**.

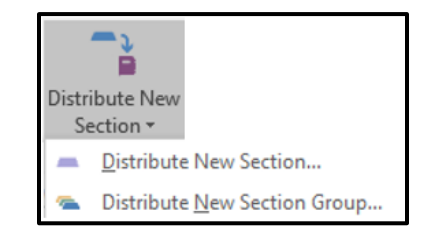

| • | Enter a name for the section or | NB Distribute New Student Sections to My Class Notebook                                       | ×        |
|---|---------------------------------|-----------------------------------------------------------------------------------------------|----------|
|   | section group.                  | Name:                                                                                         |          |
|   |                                 | ☐ More options                                                                                |          |
| • | Click Croato                    | This new blank section will be created and pushed out to each student in your class notebook. | -        |
| • | CITCK CICALE.                   |                                                                                               | <u> </u> |

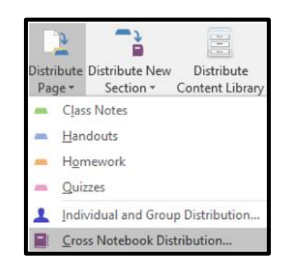

| N Distribute Pages from My Class Notebook                          |                                                |
|--------------------------------------------------------------------|------------------------------------------------|
| Class notebooks:                                                   | Student sections:                              |
| <ul> <li>Class Notebook Demo</li> <li>My Class Notebook</li> </ul> | Class Notes<br>Handouts<br>Homework<br>Quizzes |

Create a Teacher-Only Section

• On the Class Notebook tab on the ribbon, click **Manage Notebooks** to open the class notebook wizard.

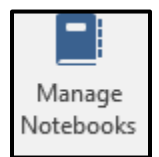

- Select the notebook you want to add a teacher-only section to.
- Click Enable Teacher-Only section group.

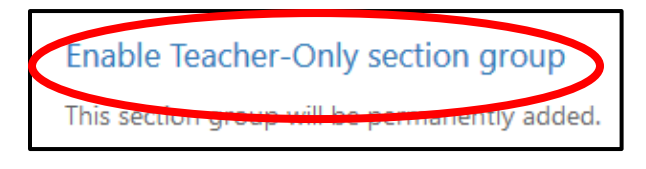

## **Review Student Work**

- On the Class Notebook tab on the ribbon, click **Review Student Work**.
- Select the section of student work you want to review.
- In the Review Student Work pane, click the checkboxes to sort students by last name or to expand all names and assignments.
- Select a student to review their work.

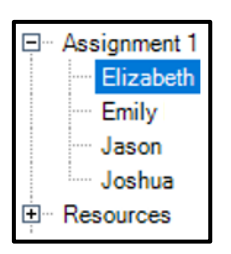

• Click the X to close the Review Student Work pane when you're done.

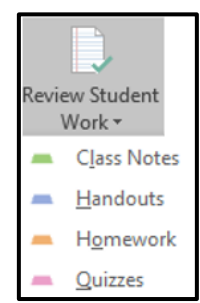

| Sort students by last name |
|----------------------------|
| Expand all                 |